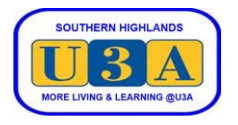

## How to Enrol Directly in Courses

To enrol in courses you must be a current financial member. If you are not a member, or have not renewed your membership, please refer to the Membership System Help page on our website for instructions on how to "Join as a New Member" or how to "Renew Your Membership".

You can enrol directly in courses during the Direct Enrolments period (DE), which occurs after the Enrolment Requests period has closed and members have been advised of their actual enrolments. During the DE period, you can enrol in any course that still has vacancies – on a first-in first-enrolled basis until the course is filled.

This document guides you through the steps required to enrol directly in courses in the DE period.

| 1. | From the U3A Southern Highlands<br>website <u>https://sohiu3a.org.au</u> , pass the<br>cursor over LOGIN at the top right<br>corner of the screen, then click Member -<br>Login | Home About Us V Courses Membership V Volunteers Contact Us U3A SOUTHERN HIGHLANDS                                                                                                    | LOGIN V<br>Member Login<br>Course Leader<br>Login<br>Admin Login |
|----|----------------------------------------------------------------------------------------------------|----------------------------------------------------------------------------------------------------|------------------------------------------------------------------|
| 2. | Enter your Member number or email<br>address and your password and click<br>SUBMIT.<br>If you have forgotten your password,<br>click Forgot password and follow the<br>prompts. | Log in<br>Member no. or email address *<br>Password<br>SUBMIT<br>Help links<br>© Forgot password?<br>Reset password?<br>Not a member yet?<br>Join up                                   |                                                                  |
| 3. | Your Membership details are displayed.<br>On the Side Menu, click Courses                                                                                                    | <ul> <li>Home</li> <li>Courses</li> <li>My Membership</li> <li>My Enrolments</li> <li>My Invoices</li> <li>My Absences</li> <li>My Absences</li> <li>Cart</li> <li>Checkout</li> </ul> | he bottom of the<br>rour <u>enrolments</u> ,                     |

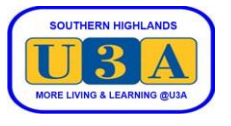

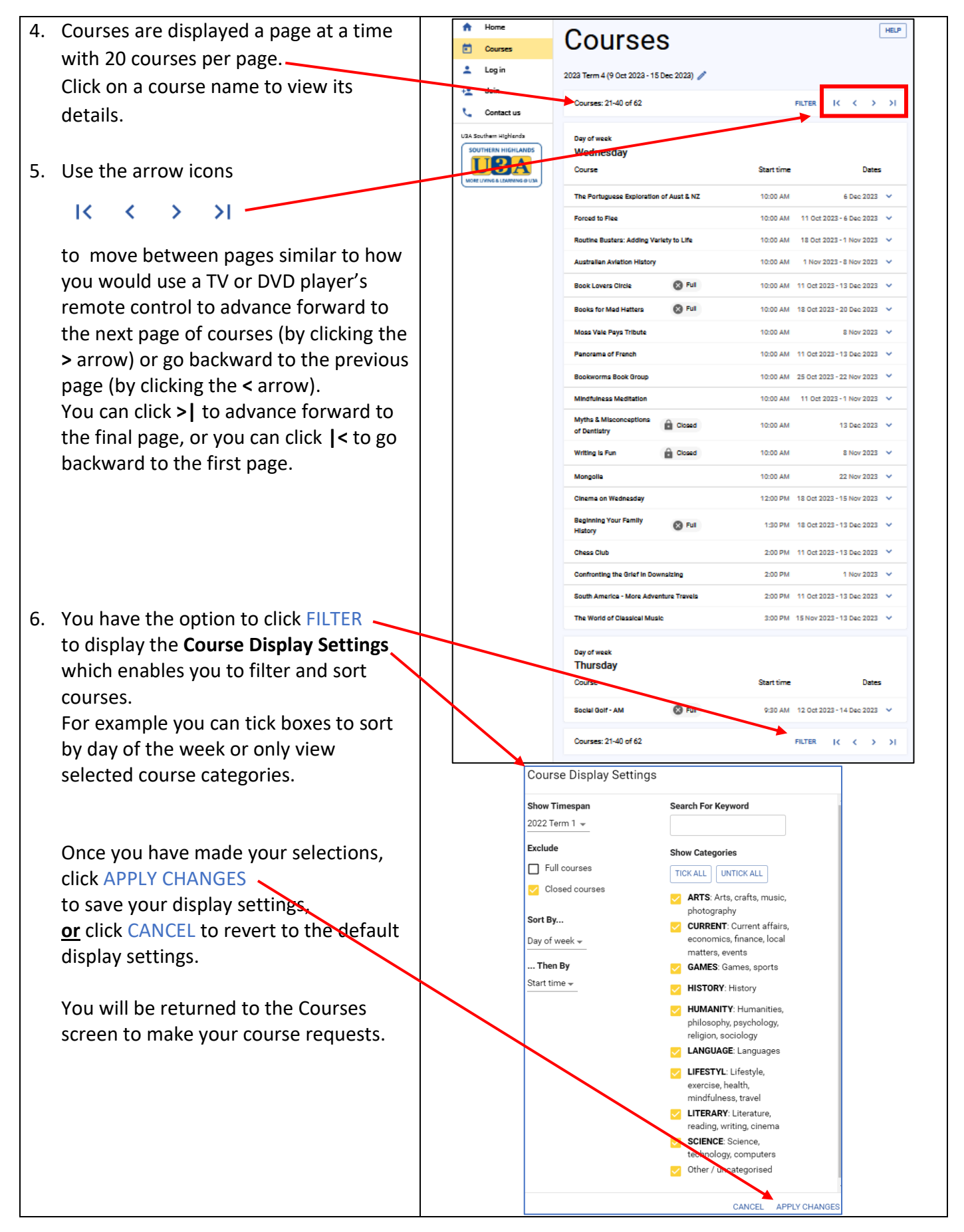

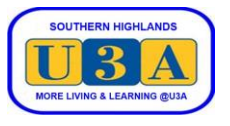

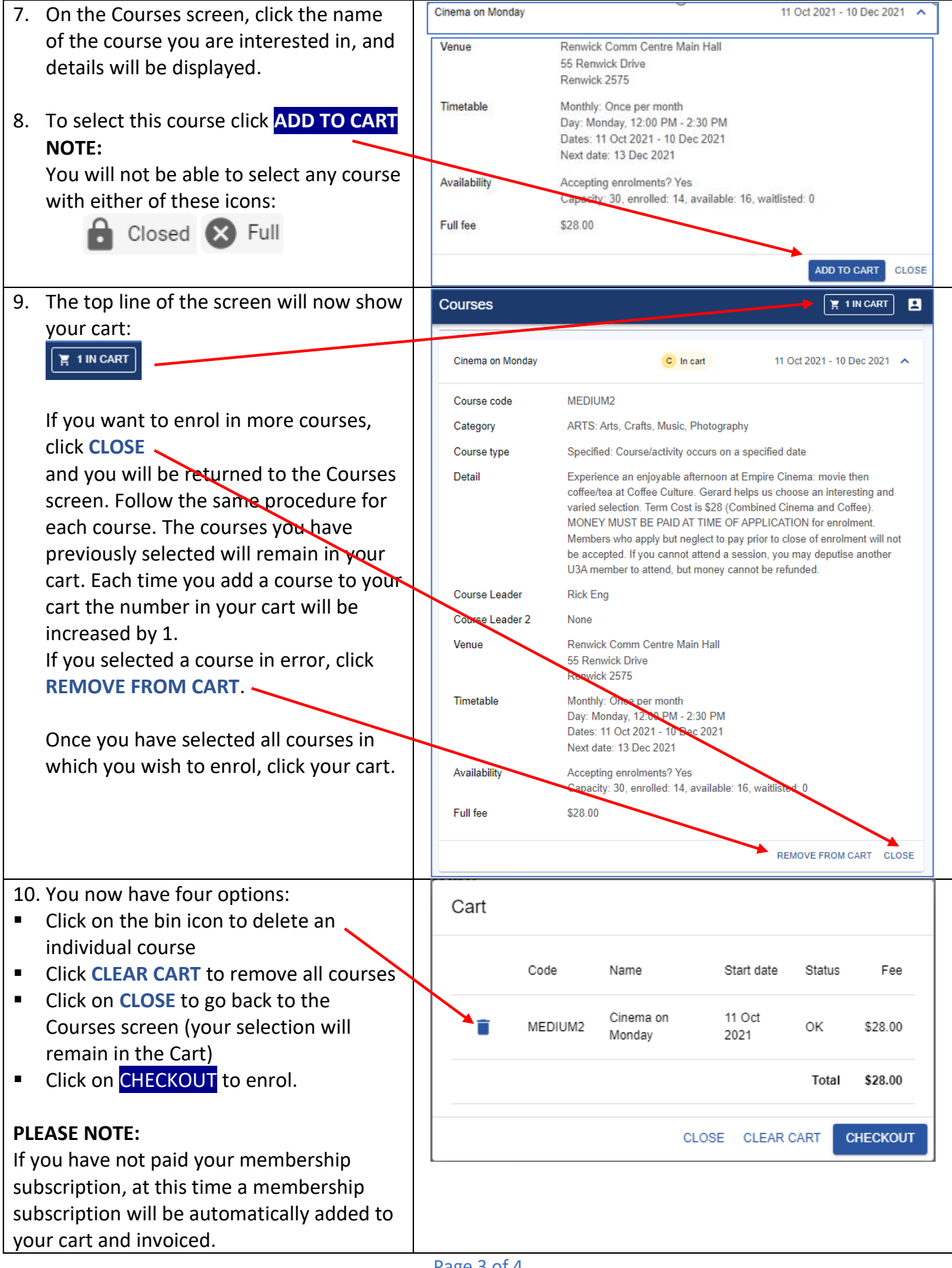

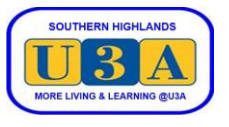

| 11. Once you have clicked CHECKOUT, you                                                                                                    | Checkout success                                                                                                    |
|----------------------------------------------------------------------------------------------------|----------------------------------------------------------------------------------------------------|
| are now enrolled in the course(s)                                                                                                    | Total due is \$45.00.<br>Available nament methode are shown at the bottom of the invoice below.                                                                                                    |
| automatically, and your invoice is                                                                                                    | Humone payment methodo die unovin at the bottom of the inforce below.                                                                                                    |
| displayed                                                                                                    | DOWNLOAD PDF Pay with Pay/Ital                                                                                                    |
| If the total due on your invoice is \$0.00, you<br>can either:<br>a. go to step 12 to check your enrolments.<br><u>or</u><br>b. click Logout on the side menu to exit the<br>system. | INVOICE<br>Invoice ID: 179-315<br>Date: 23 Feb 2022<br>John Fogerty<br>Member no: 179<br>123 Bowral St<br>BOWral St<br>BOWral St<br>Streasure@sohiu3a.org.au<br>Mob: 0405 123 456                                                                                                    |
| If the total due on your invoice is not \$0.00,                                                                                                    | Code Name Start date Status Fee                                                                                                    |
| PLEASE pay the invoice.                                                                                                    | SUBS2022 Full Year Subscription thru 31/12/22 1 Jan 2022 Enrolled \$45.00                                                                                                    |
| Go to our website at soniu3a.org.au and                                                                                                    | Total \$45.00                                                                                                    |
| click the HELP tab to take you to the                                                                                                    | Paid \$0.00                                                                                                    |
| Membership System Help page.                                                                                                    | Due \$45.00                                                                                                    |
| Click on the <i>View and Pay Invoices</i> under<br>the Payments section for instructions on<br>how to pay the invoice.                                                               | PayPal or credit     Other payment methods:       card:     • Cheque by mail, sent to:       Use the PayPal button<br>above this invoice.     • U3A Southern Highlands Inc.       You can use a credit<br>card even if you don't<br>have a PayPal     • P. 0. Box 421       Bowral NSW 2576<br>card even if you don't<br>have a PayPal     If paying by cheque, please make it out<br>ot U3A Southern Highlands Inc., and<br>write Invoice ID 179-315 on the back. |
| 12. To check your enrolments, click My                                                                                                    | My Enrolments                                                                                                    |
| Enrolments on the side menu:                                                                                                    |                                                                                                    |
| A Home                                                                                                    | / Mambanakin Subanintiana                                                                                                    |
| Courses                                                                                                    | 18 Jun 2022 - B Apr 2022 J                                                                                                    |
| My Membership                                                                                                    | Code Name Start date End date Fee Invoice                                                                                                    |
|                                                                                                    | SUB52022 Full Year Subscription thru 1 Jan 31 Dec 545.00 310<br>31/11/22 2022 2022 545.00 310                                                                                                    |
| + Pay Membership                                                                                                    | Subscriptions: 1-1 of 1 IC C > > I                                                                                                    |
| 🍹 Cart                                                                                                    |                                                                                                    |
| Checkout                                                                                                    | Enrolments                                                                                                    |
| S Logout                                                                                                    | 18 Jan 2022 - 8 Apr 2022                                                                                                    |
| Contact us                                                                                                    | Cinema on Monday 31 Jan 2022 29 Feb 2022 EMPINE SHOW                                                                                                    |
| The Enrolment screen displays:                                                                                                    | Enrolments: 1-1 of 1 ( < > >)                                                                                                    |
| a. your Membership Subscriptions                                                                                                    |                                                                                                    |
| b. your confirmed enrolments                                                                                                    | Waitlist enrolmente                                                                                                    |
| c. your waitlisted enrolments                                                                                                    | Current limetable (18 Jan 2022 - 8 Apr 2022)                                                                                                    |
|                                                                                                    | You have no waitist enrotments for the current timetable.<br>Course Start End date Venue Detail                                                                                                    |
| Also by clicking Courses on the side                                                                                                    | Wattist enrolments: 0-0 of 0                                                                                                    |
| Also by clicking Courses on the side                                                                                                    |                                                                                                    |
| waitlisted course encoments will be                                                                                                    | DOWNLOAD POF SETTINGS                                                                                                    |
| marked with one of these isons                                                                                                    |                                                                                                    |
|                                                                                                    | E Enrolled Waitlisted                                                                                                    |
| 12. Click Logout on the side many to suit                                                                                                    |                                                                                                    |
| 13. Click Logout on the side menu to exit                                                                                                    |                                                                                                    |
|                                                                                                    |                                                                                                    |